# TUTORIAL

# CRIANDO UMA MÁQUINA VIRTUAL E COMPILANDO UM KERNEL

## INTRODUÇÃO

Neste tutorial, irei ensinar a baixar e instalar o VMware Player, criar uma máquina virtual, instalar o sistema operacional (S.O.) (utilizarei o "CentOS 7") e compilar um kernel por meio de comandos no terminal. Feito por Nicollas Oliveira.

### BAIXANDO E INSTALANDO O VMWARE PLAYER

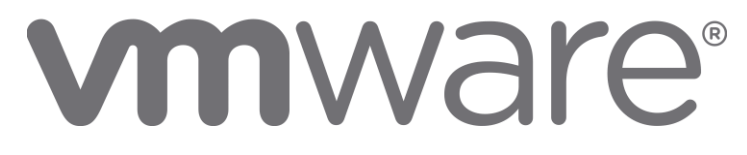

Baixe o VMware Player no site:

"https://www.vmware.com/br/products/workstation-player/workstation-playerevaluation.html".

Vá em "Fazer download agora" para o sistema operacional que deseja instalar o VMware (neste tutorial, estou utilizando o S.O. Windows, por tanto, irei na opção do mesmo).

Aguarde o download ser concluído.

Execute o instalador.

Dê "Next".

Aceite os termos de uso (leia se caso preferir).

Dê "Next".

"Next" novamente.

Deixe as 2 caixas selecionadas por padrão:

- 1ª: Checar por atualizações.

- 2ª: Juntar-se ao programa de melhoria da experiência do cliente.

Dê "Next".

Deixe as 2 caixas selecionadas por padrão se preferir:

- 1ª: Criar um atalho na área de trabalho do VMware Player.

- 2ª: Adicionar na pasta de programas do menu iniciar.

Dê "Next".

Clique em "Install".

Espere a instalação.

Por fim, clique em "Finish". Instalação concluída.

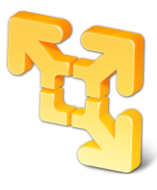

## CRIANDO UMA MÁQUINA VIRTUAL

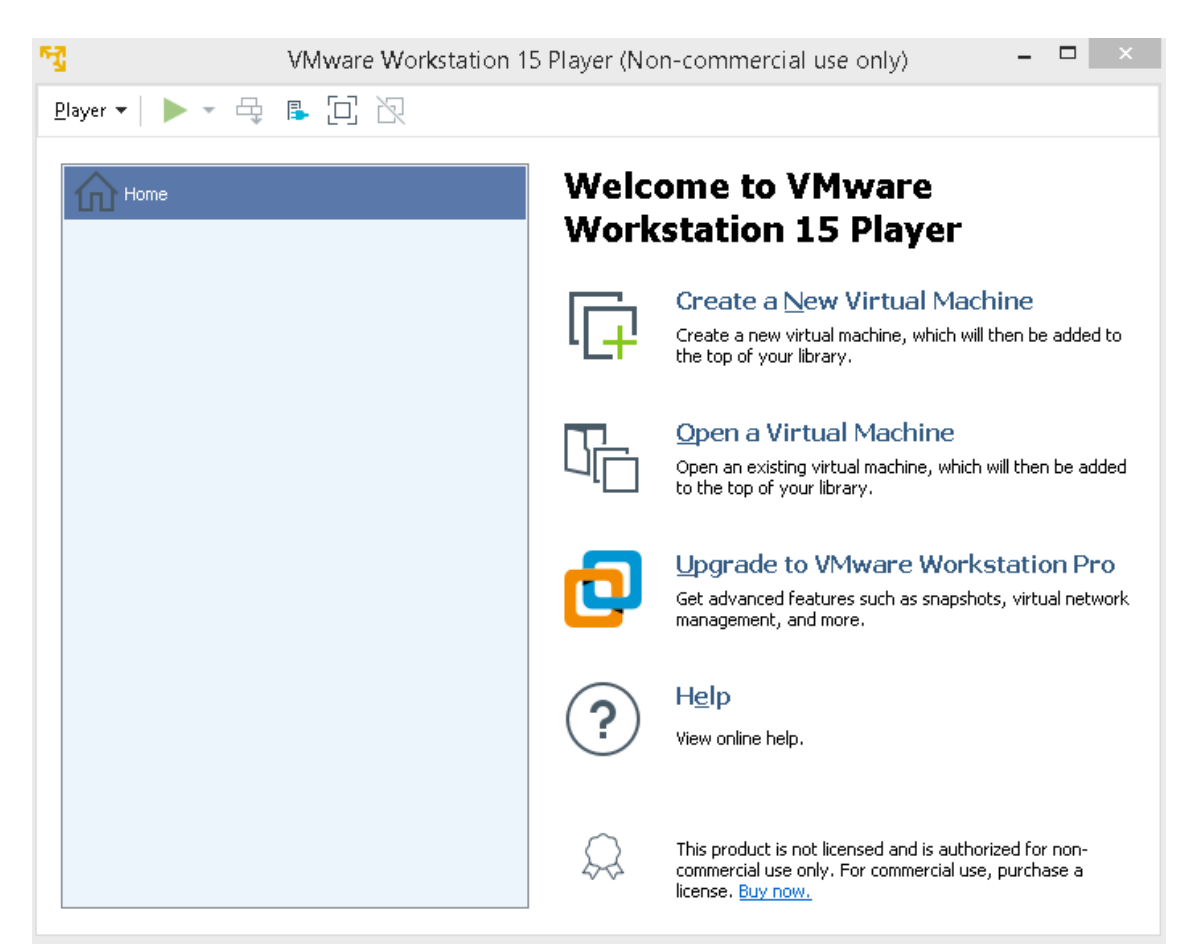

Abra o VMware Player ("VMware Workstation 15 Player" no meu caso). Caso tenha uma licença, selecione a segunda opção, e insira a chave, se não,

deixe a primeira opção selecionada e dê "Continue".

Clique em "Finish".

Caso abra uma janela de versões do programa, feche (ou leia se desejar). Irá exibir a interface do VMware (como na imagem acima).

Clique em "Create a New Virtual Machine" (ou apenas Ctrl + N).

Selecione o arquivo de imagem do S.O. (".iso"). Caso não esteja selecionado, vá em "Browse..." e procure pelo arquivo (irei usar o arquivo "CentOS-7-x86\_64-Minimal-1810.iso").

Digite o nome da máquina virtual.

Insira a localização da máquina virtual dentro da máquina real (caso não esteja selecionado). Ou vá em "Browse..." e escolha um local.

Dê "Next".

Selecione o tamanho do disco virtual (em GB) (recomenda-se 20GB)

#### Selecione uma das opções:

- 1ª: Disco virtual armazenado como um único arquivo

- 2ª: Dividir disco virtual em multiplos arquivos (mais fácil para mover a máquina virtual para outro computador, mas reduz a performance em discos muito grande) (recomendável).

Dê "Next".

Caso deseje configurar memória, adaptador de rede, quantidade de núcleos da CPU, etc. selecione "Customize Hardware...".

| ardware Options Device Processors Hard Disk (SCSI) CO/DVD (IDE) CO/DVD (IDE) CO/DVD | Virtual M<br>Summary<br>1 GB<br>2<br>20 GB<br>Using file C:\Users\Nicollas\D<br>NAT<br>Present<br>Auto detect<br>Present<br>Auto detect | Machine Settings  Memory Specify the amount of memory allocated to this virtual machine. The memory size must be a multiple of 4 MB.  Memory for this virtual machine: 1024  MB  64 GB  32 GB  16 GB  32 GB  16 GB  4 GB  54 GB  512 MB  512 MB  512 MB  512 MB  512 MB  514 MB  514 MB  514 MB  514 MB  514 MB  515 MB  515 M |
|----------------------------------------------------------------------------------------------------|----------------------------------------------------------------------------------------------------|----------------------------------------------------------------------------------------------------|
|                                                                                                    | Add Remove                                                                                                    | 128 MB       -         64 MB       -         32 MB       -         16 MB       -         8 MB       -         4 MB       -                                                                                                    |

Deixe a caixa selecionada caso deseje iniciar a máquina virtual imediatamente. Clique em "Finish". Máquina virtual criada.

#### INSTALANDO O SISTEMA OPERACIONAL

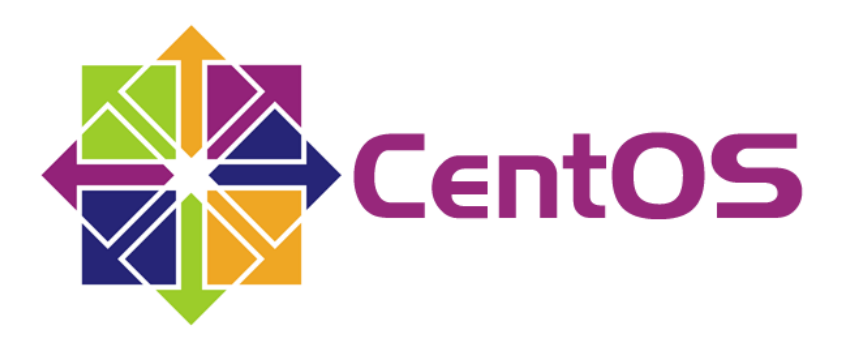

Irá inicializar o S.O. (estou utilizando o "CentOS 7" neste tutorial). Clique dentro da janela do S.O. para capturar o teclado. Selecione (setas) "Install CentOS 7" e pressione ENTER. Aguarde a inicialização da ISO do sistema.

|                        |                                 |                      | INSTALAÇÃO | DO CENTOS |
|------------------------|---------------------------------|----------------------|------------|-----------|
|                        |                                 |                      | 🖾 us       | Help      |
|                        | A A CENTOS 7                    |                      |            |           |
| SEJA BEN VIND          | O AO CENTOS 7.                  |                      |            |           |
| Gual idioma você desej | a utilizar durante o processo i | de instalação?       |            |           |
| Nederlands             | Dutch                           | Português (Brasil)   |            |           |
| Sesotho sa Leboa       | Northern Sotho                  | Português (Portugal) |            |           |
| ଓଡ଼ିଆ                  | Oriya                           |                      |            |           |
| น์สายป                 | Punjabi                         |                      |            |           |
| Polski                 | Polish                          |                      |            |           |
| Português              | Portuguese >                    |                      |            |           |
| Română                 | Romanian                        |                      |            |           |
| Русский                | Russian                         |                      |            |           |
| සිංල                   | Sinhala                         |                      |            |           |
| Slovenčina             | Slovak                          |                      |            |           |
| Slovenščina            | Slovenian                       |                      |            |           |
| Shqip                  | Albanian                        |                      |            |           |
| Српски                 | Serbian                         |                      |            |           |
| Svenska                | Swedish                         |                      |            |           |
| Dinte ani nara huscar  | a                               |                      | h.,        |           |

Selecione a linguagem que deseja utilizar durante o processo de instalação. Clique em "Continuar".

Aguarde a identificação.

Se na "SELEÇÃO DE SOFTWARE", estiver "Instalações Mínimas", é porque foi utilizado a ISO do "CentOS Minimal".

Clique em "DESTINOINSTALAÇÃO".

Em "Outras opções de armazenamento" e "Particionamento", tem-se as opções de configurar automaticamente o particionamento, ou "Eu irei configurar o particionamento".

Neste tutorial, irei selecionar a segunda opção para configurar o particionamento (caso queira automaticamente, deixe a primeira opção marcada). Clique em "Finalizado".

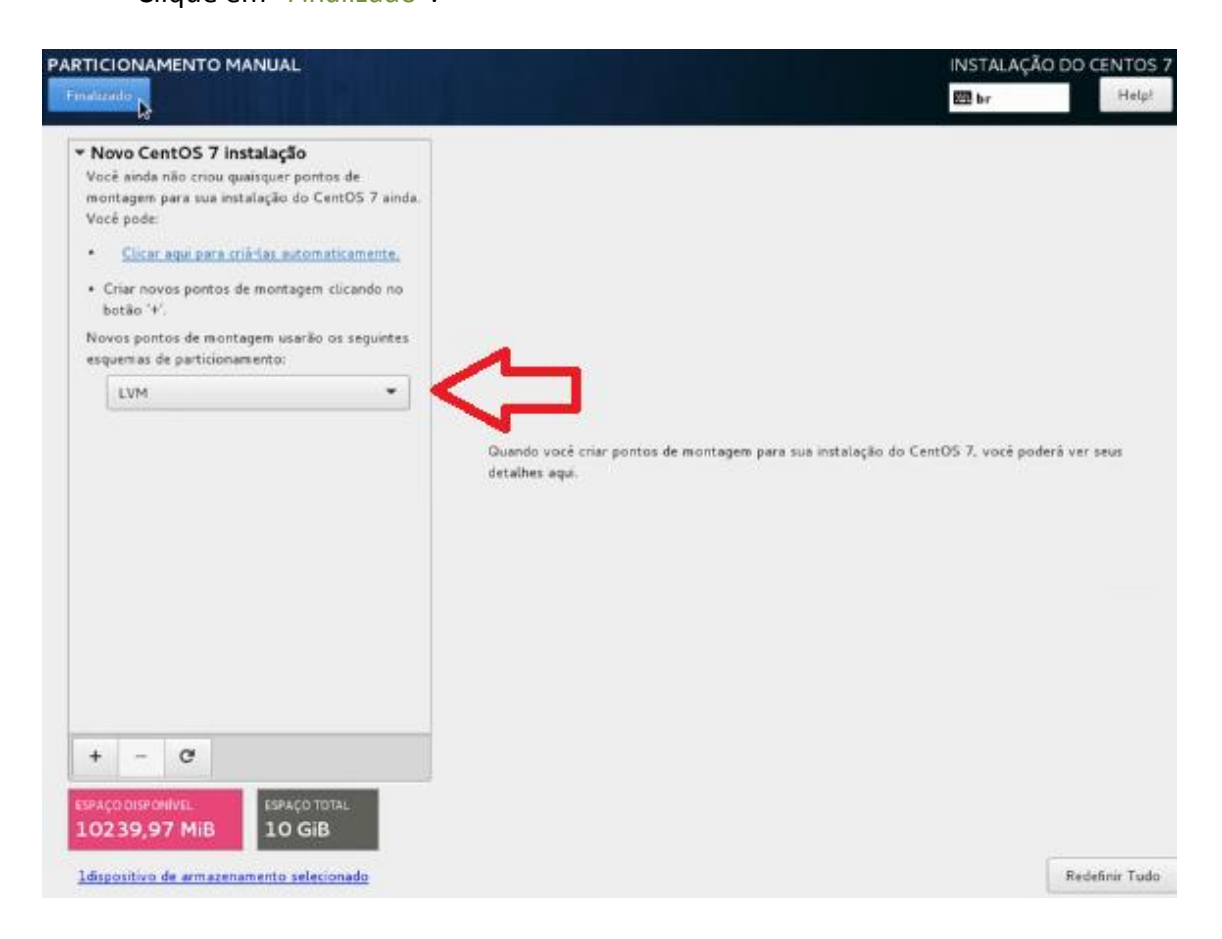

No lugar de "LVM" (clique em cima), selecione "Partição Padrão" e clique no "+" que está em baixo:

#### PontoMontagem: /

Capacidade Desejada: Tamanho desejado para o S.O. (coloquei 18GB como exemplo).

Clique em "Adicionar Ponto de Montagem"

Clique no "+" novamente e selecione no "PontoMontagem:" o "swap". Escolha o tamanho (vou deixar 300 Mb para o swap).

Clique em "Finalizado", em seguida em "Aceitar alterações".

Então, clique em "Iniciar Instalação".

Enquanto ele configura o sistema, pode-se configurar a senha do root e/ou criar um usuário.

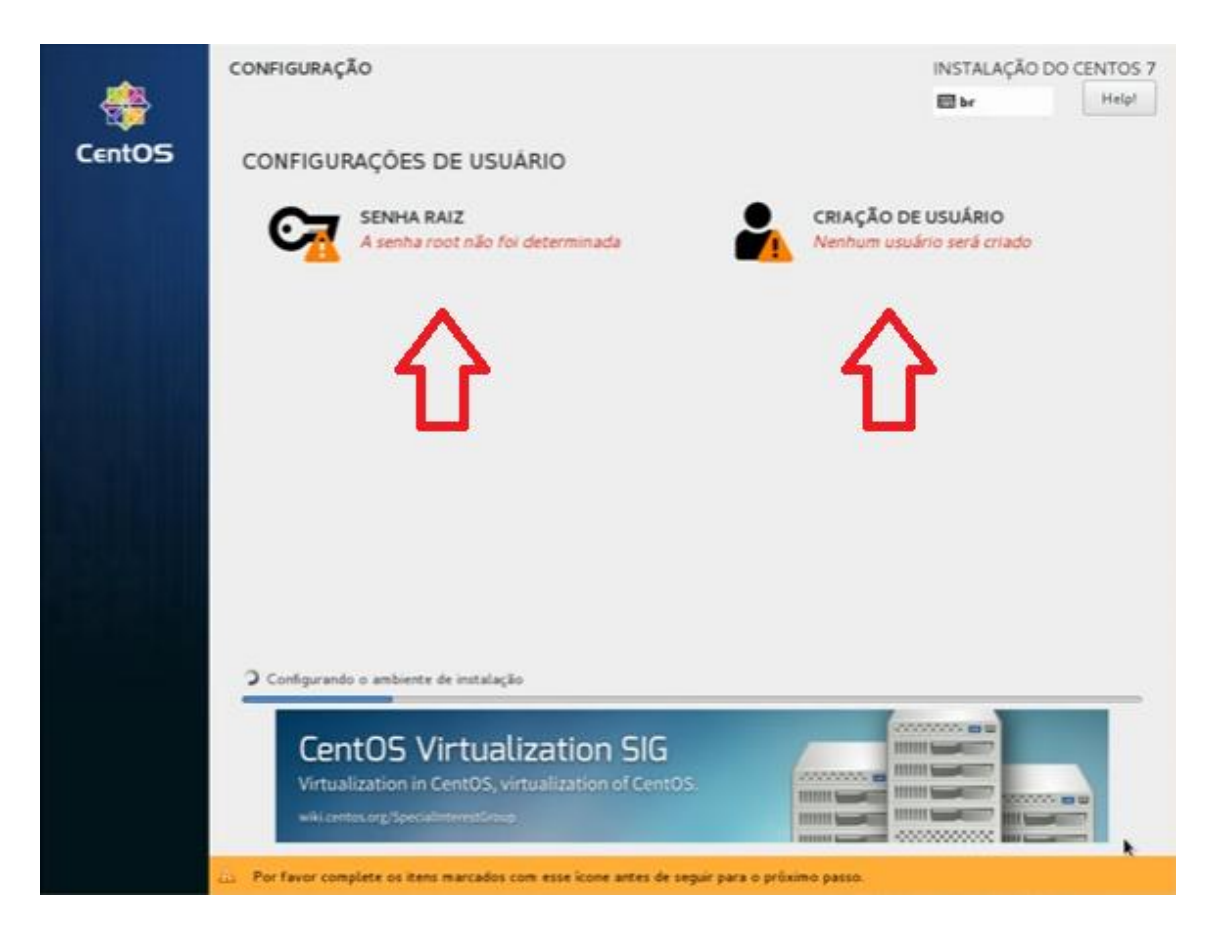

Aguarde a finalização. Clique em "Reinicializar". Após isso, o S.O. é inicializado e está pronto para uso.

### ENTRANDO NO SISTEMA OPERACIONAL E BAIXANDO O KERNEL

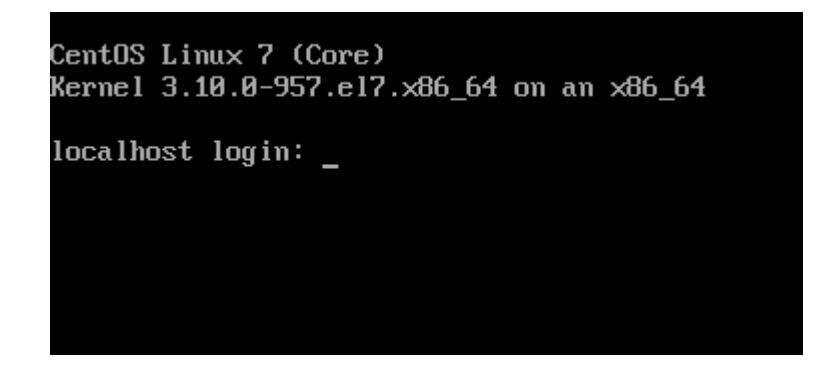

Logue como root, e digite o comando #dhclient para configurar a rede. Após isso, digite #yum update para atualizar os pacotes. Caso pergunte, digite "y", dê ENTER e aguarde.

Digite o comando #yum install -y bc vim wget gcc bison ncurses-devel make gcc-c++ git openssl-devel para instalar os pacotes necessários para compilar o kernel. Em seguida, digite #wget https://www.kernel.org/pub/linux/kernel/v3.x/

linux-3.19.tar.gz para baixar o kernel utilizado neste tutorial (linux-3.19).

Digite o comando #ls para listar os arquivos encontrados, e mova o arquivo baixado (com a extensão ".tar.gz") para a pasta "/usr/src/kernels" com o comando #mv NOME\_DO\_ARQUIVO /usr/src/kernels/ substituindo o "NOME\_DO\_ARQUIVO" pelo nome do arquivo listado anteriormente.

Digite comando #cd /usr/src/kernels/ para entrar na pasta do arquivo.

Digite #tar -xzvf NOME\_DO\_ARQUIVO para descompactar o código fonte do kernel (lembrando que no lugar de "NOME\_DO\_ARQUIVO", será inserido o nome do arquivo que foi listado (".tar.gz")).

| [root@localhost ~]# ls                                               |
|----------------------------------------------------------------------|
| anaconda-ks.cfg linux-3.19.tar.gz                                    |
| <pre>[root@localhost ~]# mv linux-3.19.tar.gz /usr/src/kernels</pre> |
| [root@localhost ~]# cd /usr/src/kernels                              |
| [root@localhost kernels]# ls                                         |
| linux-3.19.tar.gz                                                    |
| [root@localhost_kernels]# tar -xzvf_linux-3.19.tar.gz                |
|                                                                      |

Digite #ls novamente para listar os arquivos do diretório.

Entre na pasta que foi descompactada com #cd NOME\_DA\_PASTA onde no lugar de "NOME\_DA\_PASTA" será inserido o nome do arquivo sem o ".tar.gz" Digite #date +"-%Y%m%dc1" para gerar uma string de extraversion (que será

exibida logo abaixo, grave esta estring).

Digite o comando #vim Makefile para editar o arquivo "Makefile".

| [root@localhost                         | t kernels]  | # ls           |                 |                  |            |             |
|-----------------------------------------|-------------|----------------|-----------------|------------------|------------|-------------|
| linux-3.19 lin                          | nux-3.19.ta | ar.gz          |                 |                  |            |             |
| [root@localhost kernels]# cd linux-3.19 |             |                |                 |                  |            |             |
| [root@localhost                         | t linux-3.  | 19]# ls        |                 |                  |            |             |
| arch                                    | drivers     | Kbu i 1d       | mm              | REPORTING-BUGS   | sound      | vmlinux.o   |
| block                                   | firmware    | Kconf ig       | modules.builtin | samples          | System.map | x509.genkey |
| COPYING                                 | fs          | kernel         | modules.order   | scripts          | tools      |             |
| CREDITS                                 | include     | lib            | Module.symvers  | security         | usr        |             |
| crypto                                  | init        | MA INTA INERS  | net             | signing_key.pri∨ | virt       |             |
| Documentation                           | ipc         | Makefile       | README          | signing_key.x509 | vmlinux    |             |
| [root@localhost                         | t linux-3.  | 19]# vim Makei | file            |                  |            |             |
|                                         |             |                |                 |                  |            |             |

Na frente de "EXTRAVERSION = ", digite (pressione a tecla "i" para editar) o arquivo, e insira a string gerada pelo comando #date dado anteriormente (ex: "-20190520c1").

| VERSION = 3<br>PATCHLEVEL = 19<br>SUBLEVEL = 0<br>EXTRAVERSION = -20190520c1<br>NAME = Diseased Newt                                                                                                    |      |      |
|----------------------------------------------------------------------------------------------------|------|------|
| # *DOCUMENTATION*<br># To see a list of typical targets execute "make help"<br># More info can be located in ./README<br># Comments in this file are targeted only to the developer, do not<br># expect to learn how to build the kernel reading this file.                                                   |      |      |
| # Do not use make's built-in rules and variables<br># (this increases performance and avoids hard-to-debug behaviour);<br>MAKEFLAGS += -rR                                                                                                    |      |      |
| # Avoid funny character set dependencies<br>unexport LC_ALL<br>LC_COLLATE=C<br>LC_NUMERIC=C<br>export LC_COLLATE LC_NUMERIC                                                                                                    |      |      |
| # Avoid interference with shell env settings<br>unexport GREP_OPTIONS                                                                                                    |      |      |
| # We are using a recursive build, so we need to do a little thinking<br># to get the ordering right.<br>#<br># Most importantly: sub-Makefiles should only ever modify files in<br># their own directory. If in some directory, we have a dependency on                                                       |      |      |
| # a file in another dir (which doesn't happen often, but it's often<br># unavoidable when linking the built-in.o targets which finally<br># turn into vmlinux), we will call a sub make in that other dir, and<br># after that we are sure that everything which is in that other dir<br># is now up to date. |      |      |
| #<br>"Makefile" 1592L, 54338C                                                                                                    | 4,26 | Торо |

Feito isso, pressione ESC, digite ":wq" e dê ENTER. Digite #make mrproper para dar uma limpeza no diretório da fonte do kernel.

#### CONFIGURANDO O KERNEL

Para editar a configuração do kernel, digite o comando #make menuconfig Agora, será alterado algumas configurações do kernel (movimente-se pelo menu (setas)).

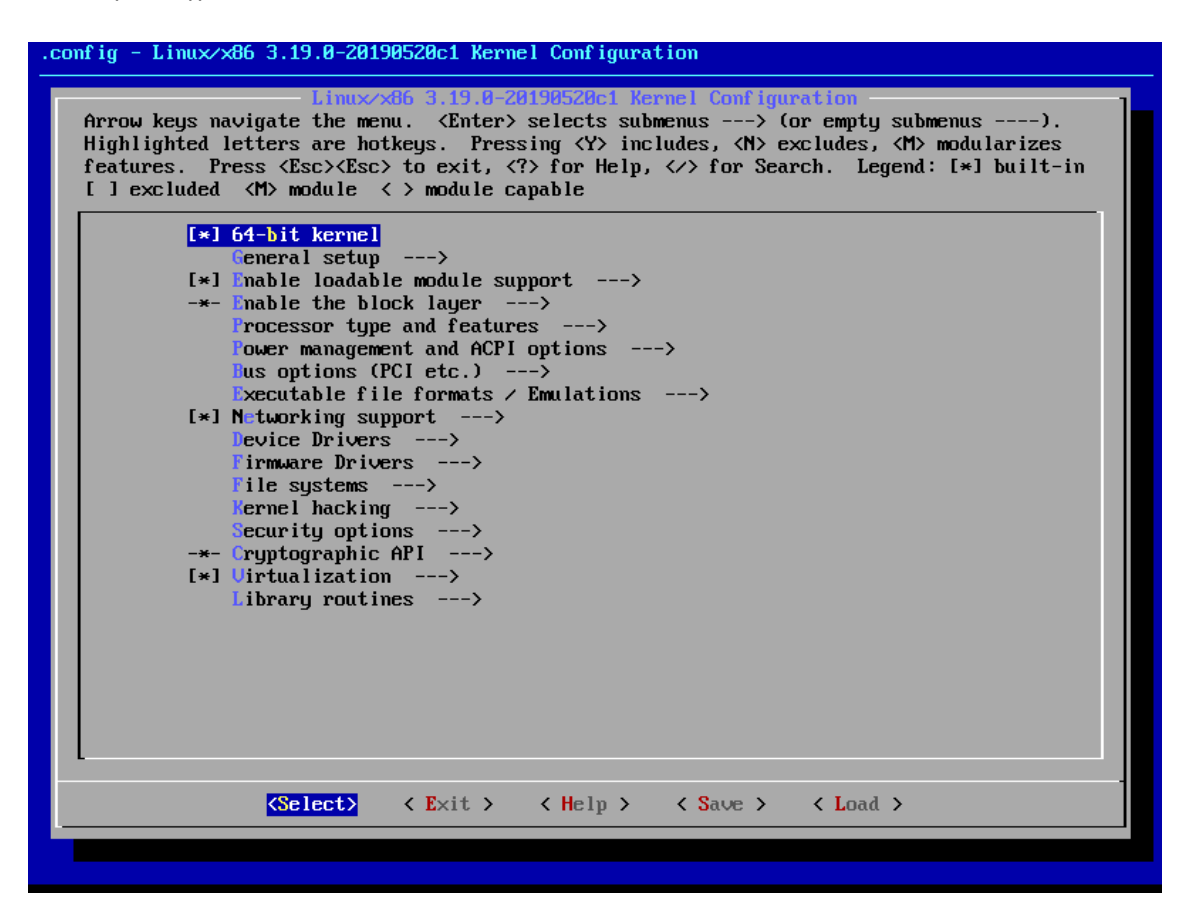

\*Legenda: Item: Local do item desejado / sublocal <tecla pressionada>

1: Networking support / Bluetooth subsystem support <N>

Desabilitado o suporte de bluetooth, pois não há um dispositivo físico para o mesmo.

2: Networking support / Wireless / cfg80Z11 <N>

Desabilitado o suporte de rede sem fio, pois não há um dispositivo físico para o mesmo.

3: Networking support / NFC subsystem support <M>

Ativado o módulo de suporte ao NFC para a comunicação entre dispositivos de curto alcance.

4: Networking support / IrDA (infrared) <Y>

Ativado o suporte ao infravermelho para a comunicação entre dispositivos utilizando o feixe de luz infravermelho.

5: Networking support / Amateur Radio support <Y>

Ativado o suporte ao rádio amador.

6: File system / DOS/FAT/NT Filesystems / NTFS file system support <Y>

Ativado o suporte ao tipo de arquivo NTFS (sistema de arquivos padrão do Windows NT).

7: Device Drivers / Sound card support <N>

Desativado o suporte à placa de som, pois o mesmo não será usado.

8: Device Drivers / Accessibility support <Y>

Ativado o suporte à acessibilidade.

9: Device Drivers / Real Time Clock <N>

Desativado o relógio em tempo real.

10: File system / CD-ROM/DVD Filesystems / ISO 9660 CDROM file system support <N>

Desativado o suporte ao tipo de arquivo ISO do CDROM (disco óptico).

Após isso, vá em "Save" (setas (direita e esquerda)), dê ENTER, e ENTER novamente (OK).

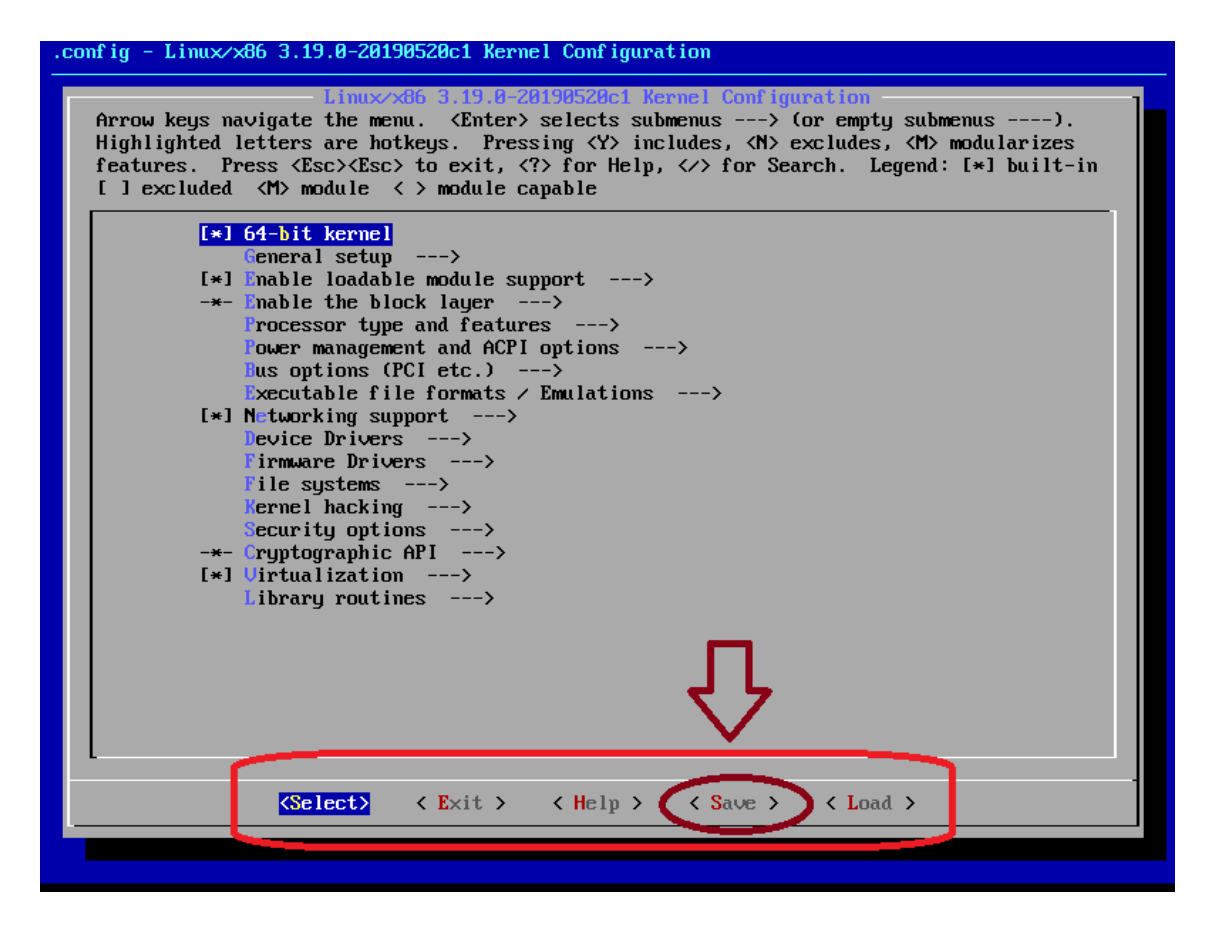

Ao voltar para o terminal, digite o comando #make (caso haja um processador Dual Core na máquina que está compilando o kernel, use o comando #make -j4 (A opção "-j" executa N tarefas por segundo, onde "N" será a quantidade de funcionalidades compiladas por segundo, tornando mais rápido))

Aguarde a compilação do kernel.

Após compilado, digite o comando #make modules\_install para instalar os módulos do kernel e gerar a imagem initramfs (initrd). Ele irá copiar todos os módulos externos para o diretório "/lib/modules/".

Por fim, execute o comando #make install para a instalação.

Kernel compilado com sucesso, agora, basta testar e usufruir do mesmo.

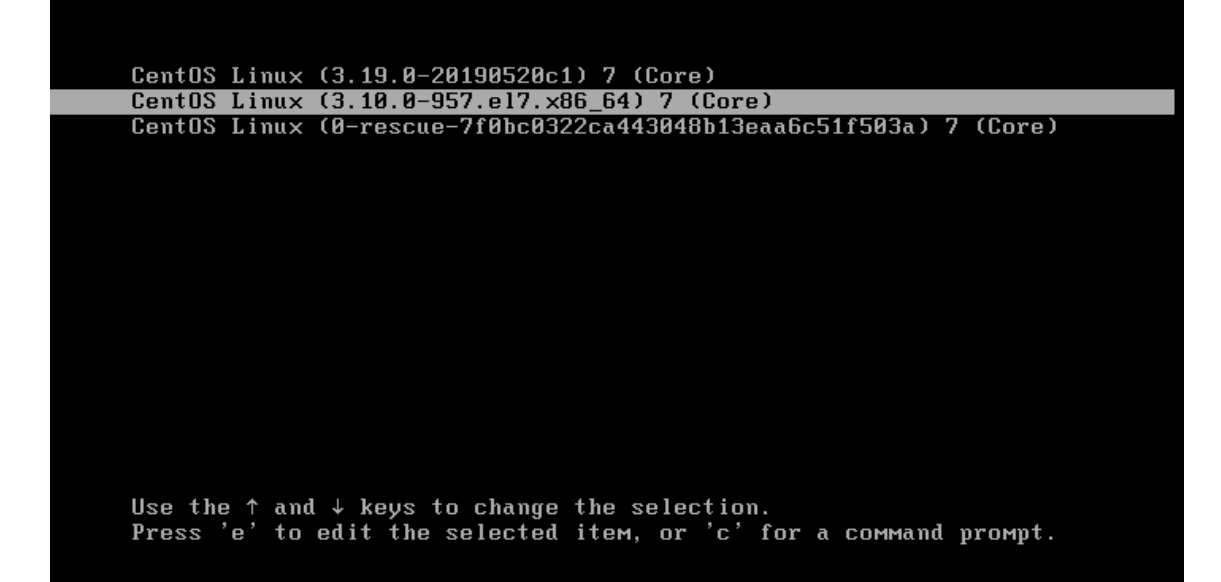